## TWX-21 旧再発行用メールアドレス登録、変更方法

## (1) 処理の流れ

TWX-21 Portal 画面におけるメールアドレス登録・変更の流れは以下の通りです。

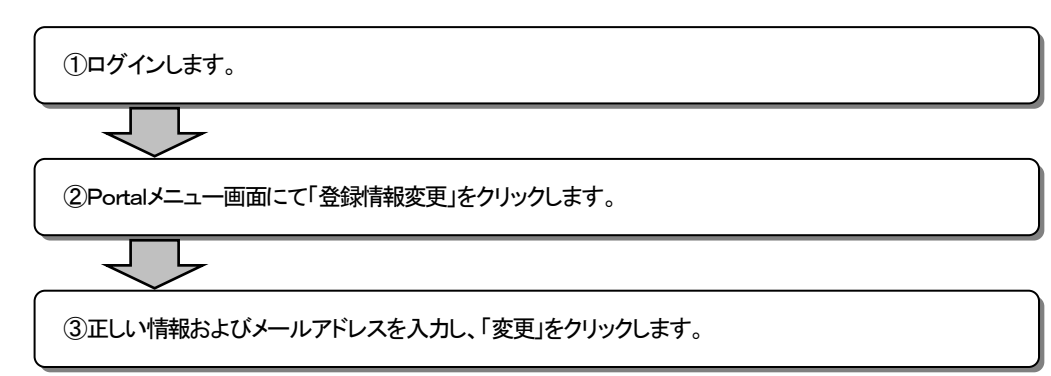

## (2) 画面操作方法・手続き

① ログインします。https://portal.fiyun.com.cn/portal/login/

| E ログイン                   | マニュアル ヘルプ                    |
|--------------------------|------------------------------|
| ログインID HR001668<br>パスワード | 1.ログインD,<br>パスワードを入力<br>します。 |
| ロジイン                     | 2「ログイン」ボタンを<br>下します。         |

② Portalメニュー画面にて「登録情報変更」をクリックします。

| פ ג⊏ב⊬                                                          | ロダアウト マニュアル ヘルブ                                                     |                              |
|-----------------------------------------------------------------|---------------------------------------------------------------------|------------------------------|
| רב⊤≮                                                            | お知らせ                                                                |                              |
| ■ 利用サービス一覧                                                      | 弊社のクラウドサービス「TWX-21」をご利用いただき、誠にありがとうございます。                           |                              |
| <ul> <li>● <u>Web-EDIサービス</u></li> <li>■ ログインユーザ情報政廃</li> </ul> | 2017年2月18日(土)に設備パージョンアップを実施し、IPアドレスが下記のとおり変更となっております。 211.147.77.35 | 1.メニューより、「登録情報変<br>更」を選択します。 |
| <ul> <li>● 登録情報変更</li> <li>● パスワード変更</li> </ul>                 |                                                                     | ユーザ情報変更画面に遷<br>移します。         |

③ 正しい情報およびメールアドレスを入力します。

| 🕫 ユーザ情報変更 |       |        |  | メニュー ログアウト マニュアル ヘルプ |
|-----------|-------|--------|--|----------------------|
| ユーザ名      | (後生)- | (名)-   |  | 1.ユーザ情報を入力します。       |
| ユーザ名(カナ)  | (セイ)- | (541)- |  | ※メールアドレスを入力します。      |
| ユーザ名(英語)  | •     |        |  |                      |
| 部署名       |       |        |  |                      |
| 部署名(英語)   | -     |        |  |                      |
| 郵便番号      | 1     |        |  |                      |
| 住所        | •     |        |  |                      |
| 住所(英語)    | -     |        |  | 2.「変更」ボタンを押下します。     |
| 電話番号      | 1     |        |  | 設定成功の場合、更新完了の Info   |
| FAX番号     |       |        |  |                      |
| メールアドレス   |       |        |  | い衣示されます。「氏る」で、削幽国に   |
| 支更 戻る     |       |        |  | 戻れます。                |